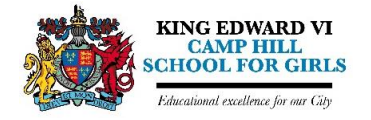

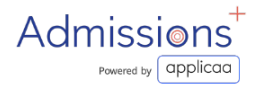

# Student Enrolment Form "How-To" Guide

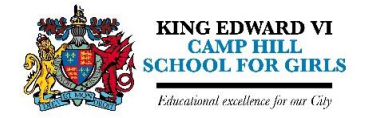

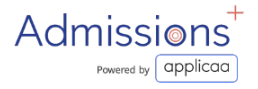

#### **Student Enrolment**

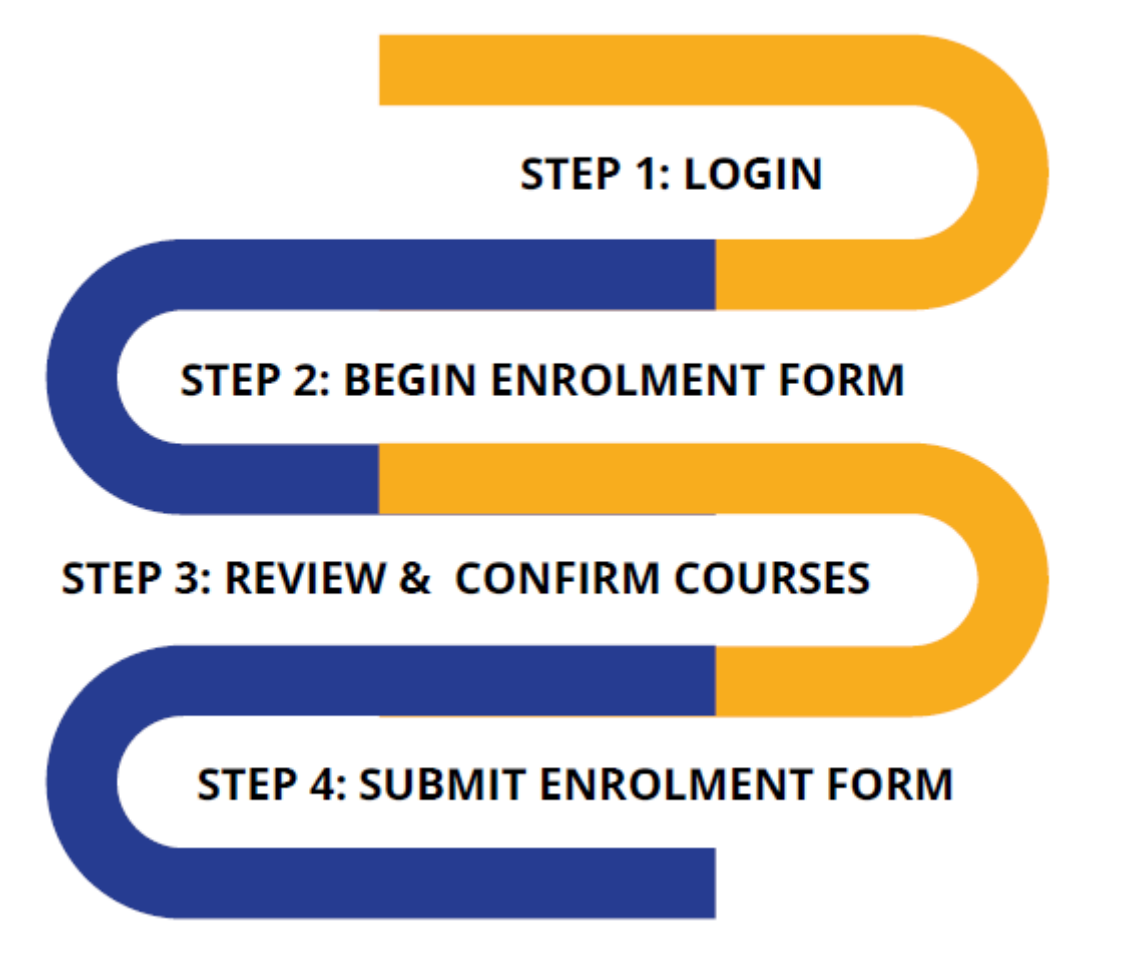

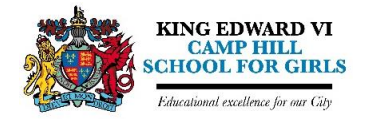

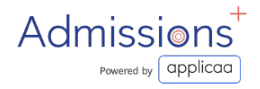

## Login

1

Go to our <u>Admissions+ portal</u>

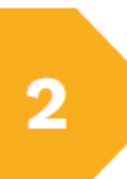

Login using your email address and password.

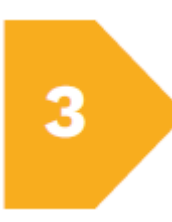

Please check your emails for your username & password or use the "forgot your password" link

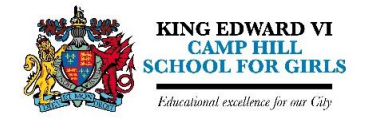

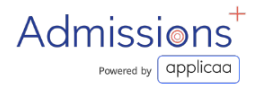

#### **Begin Enrolment Form**

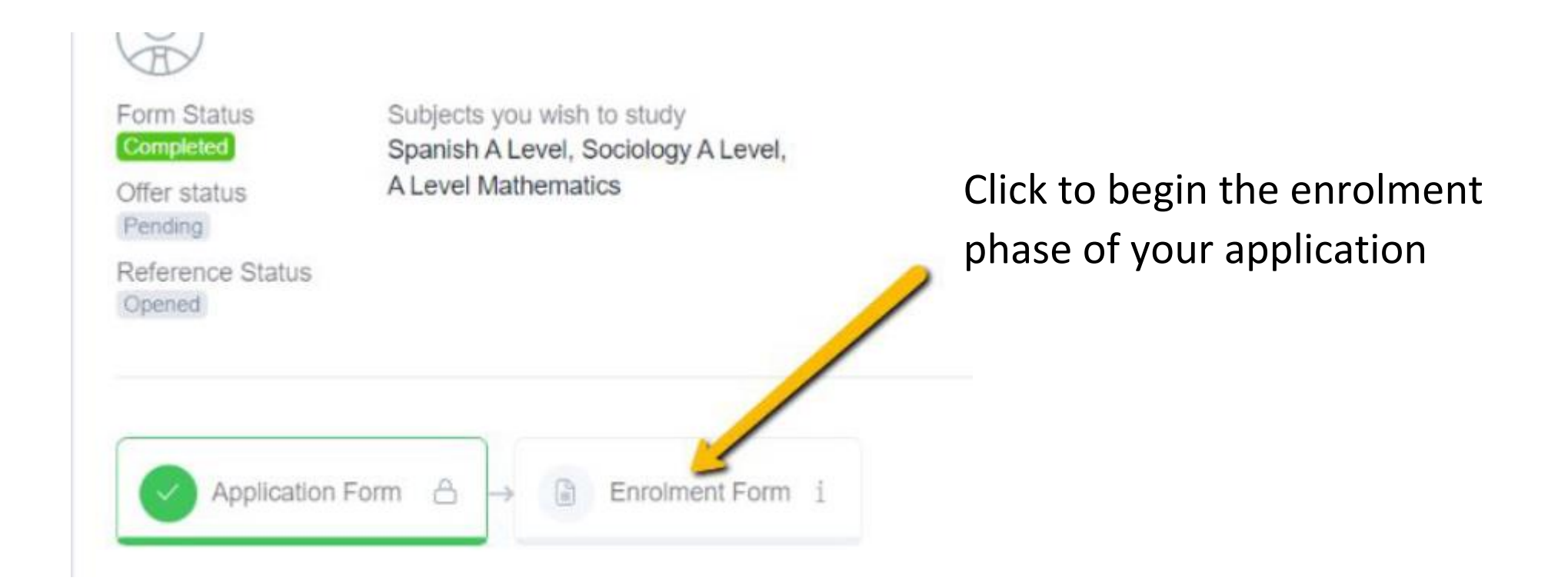

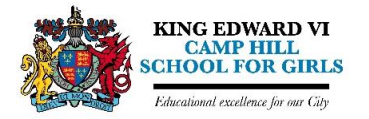

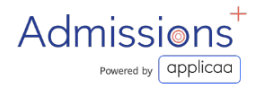

#### **Confirm Your Achieved Grades**

You will need to confirm your grades and make sure that you change them from "Predicted" to "Achieved".

| Туре       |      | Title e:                             | Check and change<br>ach grade as needed | -  | Grade |   | Status<br>Set all 'Achieved' | Ļ | Qualification Level | Received date         |
|------------|------|--------------------------------------|-----------------------------------------|----|-------|---|------------------------------|---|---------------------|-----------------------|
| GCSE       | ~    | Ancient History                      | ×                                       | \$ | 9     | ~ | Predicted                    | ~ | Set the status to   | Set the date you      |
| GCSE       | ~    | Arabic                               | ×                                       | ¢  | 7     | ~ | Predicted                    | ~ | achieveu            | received your results |
| GCSE       | ~    | Art and Design (Fine Art, Photograph | hy, Graphics) ×                         | ¢  | 6     | ~ | Predicted                    | ~ |                     | Û                     |
| GCSE       | ~    | Astronomy                            | ×                                       | ¢  | 8     | ~ | Predicted                    | ~ |                     | Û                     |
| GCSE       | ~    | Bengali                              | ×                                       | \$ | 9     | ~ | Predicted                    | ~ |                     | Û                     |
| R Add grad | de 🧲 | Add any additional qualifications    | if applicable                           |    |       |   |                              |   |                     |                       |

You will also need to upload a photo of your exam results statement on either Schoolheaded paper/ exam board documentation

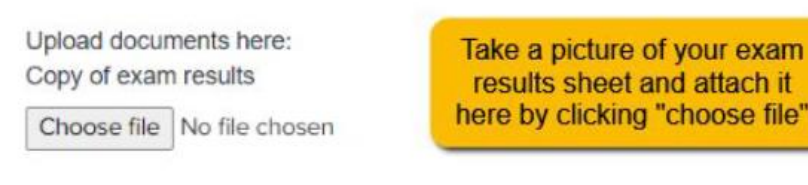

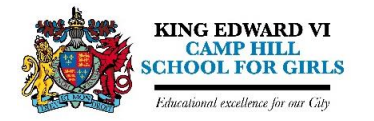

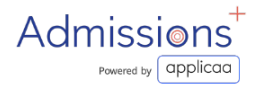

## **Review & Confirm Courses (1)**

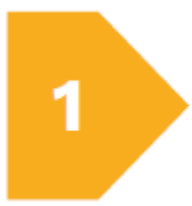

Review and confirm the courses you have chosen to study (your offered courses will be at the top of the table)

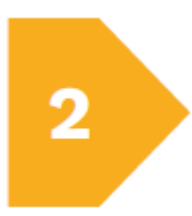

If you would like to modify your choices, click the 'x' icon on the course you want to remove

|                                             | Education                                     |                                                          | Courses                 |                                   |         |  |  |
|---------------------------------------------|-----------------------------------------------|----------------------------------------------------------|-------------------------|-----------------------------------|---------|--|--|
| Previous                                    | A Level Art and De                            | isign 🍳 A Level Busine                                   | ess Studies 🗳 A Level   | Geography                         | Finish  |  |  |
| Subject to enrol<br>Your total learning hou | urs 🕼 Minimur                                 | n learning hours <u>600</u><br>m subjects to be selected | unlimited 😪             | Maximum learning hours <u>800</u> |         |  |  |
| Select the course yo                        | ou are interested in:                         |                                                          |                         |                                   |         |  |  |
|                                             | Type course title                             |                                                          |                         | *                                 |         |  |  |
| Course                                      | Block A                                       | Block B                                                  | Block C                 | Block D                           | Block E |  |  |
| A Level Art and Design                      | <u>A Level Art and</u> <u>Design</u> Deselect |                                                          | ALovel Ad and<br>Design |                                   |         |  |  |
|                                             | A Level Biology                               | A Level Biology                                          | A Level Biology         |                                   |         |  |  |

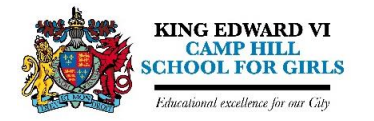

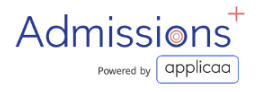

## **Review & Confirm Courses (2)**

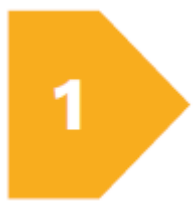

Search for new courses – either scroll through the list of courses in the table, or use the search bar

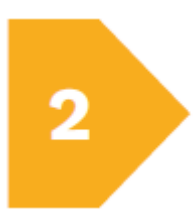

Select the course you would like to study and click 'Finish' on the top right hand corner to submit the courses you would like to study

| Select the course yo     | ou are interested in:                         |                           |                                  |                                          | /                |  |
|--------------------------|-----------------------------------------------|---------------------------|----------------------------------|------------------------------------------|------------------|--|
|                          | Type course title                             |                           |                                  | *                                        |                  |  |
| Course                   | Block A                                       | Block B                   | Block C                          | Block D                                  | Block E          |  |
| A Level Art and Design   | <u>A Level Art and</u> <u>Design</u> Deselect |                           | A Level Att and<br>Design<br>© 0 |                                          |                  |  |
| A Level Biology          | A Level Biology                               | A Level Biology<br>Select | A Level Biology<br>Select        |                                          |                  |  |
| A Level Business Studies |                                               |                           |                                  | ALevel Eusiness     Studies     Deselect |                  |  |
| A Level Chemistry        |                                               | A Level Chemistry         | A Level Chemistry<br>Select      | A Level Chemistry                        |                  |  |
|                          |                                               |                           |                                  | A Level Computer                         | A Level Computer |  |

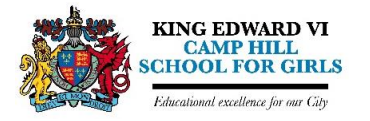

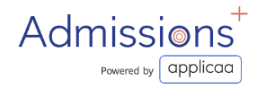

## Submit Enrolment Form

Click 'Submit Enrolment Form' to save your changes and submit the Enrolment Form to Camp Hill.

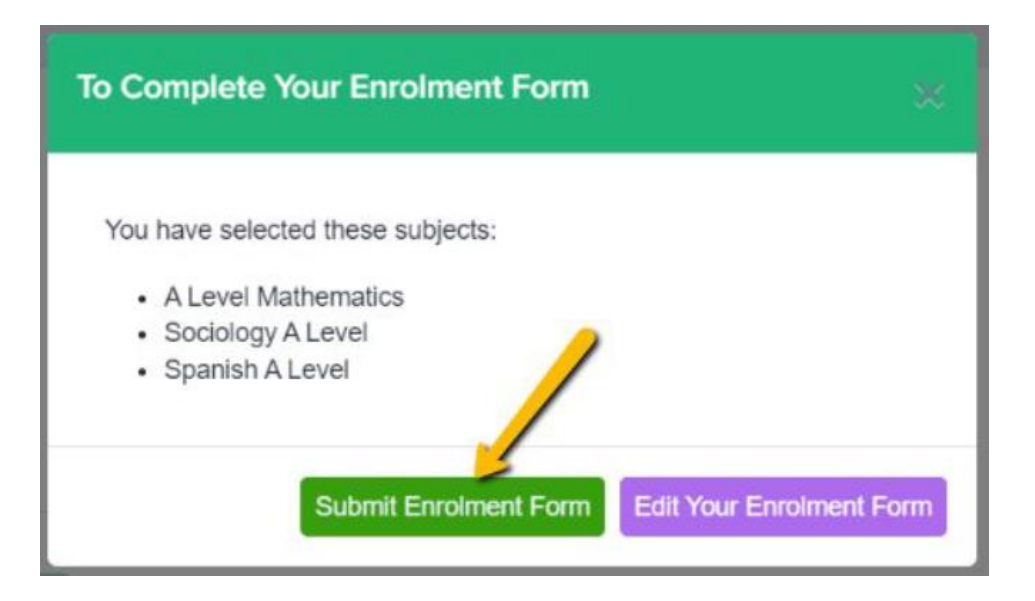

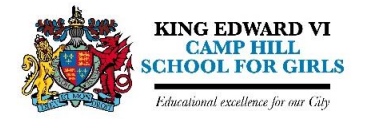

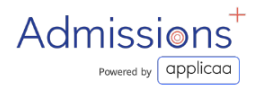

## **Confirmation of Enrolment**

Once we have had chance to process your enrolment form you will receive an email to confirm your enrolment. We hope to do this by lunchtime on Friday 22<sup>nd</sup> August at the latest.

#### Final steps:

If you are requesting a change in subjects from those you originally applied for, please ensure that you also email Dr Rose: <u>j.rose@chg.kevibham.org</u> as Applicaa+ doesn't automatically notify of this.